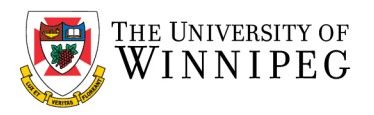

## Add a shared mailbox on your mobile

Please note, a Shared Mailbox can only be access using the *Microsoft Outlook App*. Please download it either from the Apple App Store for an iPhone or from the Google Play Store for an Android device.

## Outlook Application on Mobile Device

Please follow the steps listed to add a shared mailbox to Outlook on a mobile device.

- 1. Click on the Add Mail icon (it has a plus sign) as shown below under your account name initials.
- 2. Click on Add Shared Mailbox.

| 2:32 |                                                     |              |
|------|-----------------------------------------------------|--------------|
| G    | Office 355<br>Index arms/p.wimberg.ca               | 10           |
|      | Favoritas                                           | e Etter      |
| 0    | 📮 Inbox                                             | 49           |
|      | ▷ Sect                                              | 64-C1<br>ker |
|      | 🖉 Drafts                                            | 05-51        |
|      | Deleted                                             | 78           |
|      | <ul> <li>Archive</li> </ul>                         | 03-78        |
|      | Se Groups                                           | pre<br>03-28 |
|      | Eg Junk                                             | pz           |
|      | Conversation History                                |              |
|      | P RSS Feeds                                         | 0.1+72       |
|      | Add Email Account                                   |              |
| 83   | Add Shared Mailbox<br>Shared and delegate mailboxes |              |
| +    | Create New Account<br>Fredemational caloridar       |              |
|      | Cancel                                              |              |
|      |                                                     |              |

3. Enter the shared mailbox email address you want to access. Click on **Add Shared Mailbox**. If you have permissions to the mailbox, it will list under accounts in the Outlook app.

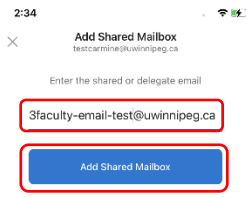

| qwertyuiop |   |       |   |   |   |   |        |                  |  |  |  |
|------------|---|-------|---|---|---|---|--------|------------------|--|--|--|
| a          | s | d     | f | g | h | j | k      | 1                |  |  |  |
| Ŷ          | z | x     | с | ۷ | b | n | m      | $\langle \times$ |  |  |  |
| 123        |   | space |   | ŀ | @ | • | return |                  |  |  |  |
|            |   |       |   |   |   |   |        |                  |  |  |  |